# E-journals guide

#### INTRODUCTION

This is a step-by-step guide to accessing and finding electronic journals and articles on the <u>NHS Knowledge and Library Hub</u>. Funded by Health Education England, the Hub is is an OpenAthens-authenticated digital platform which allows users to search for high-quality knowledge and evidence resources in one place:

- journals, books and databases
- clinical decision support resources including NICE Guidelines and <u>BMJ Best</u> <u>Practice</u>
- policy and management information and research literature
- resources purchased nationally and locally
- one-click links to full-text, request a copy or contact an NHS library

#### **GETTING STARTED**

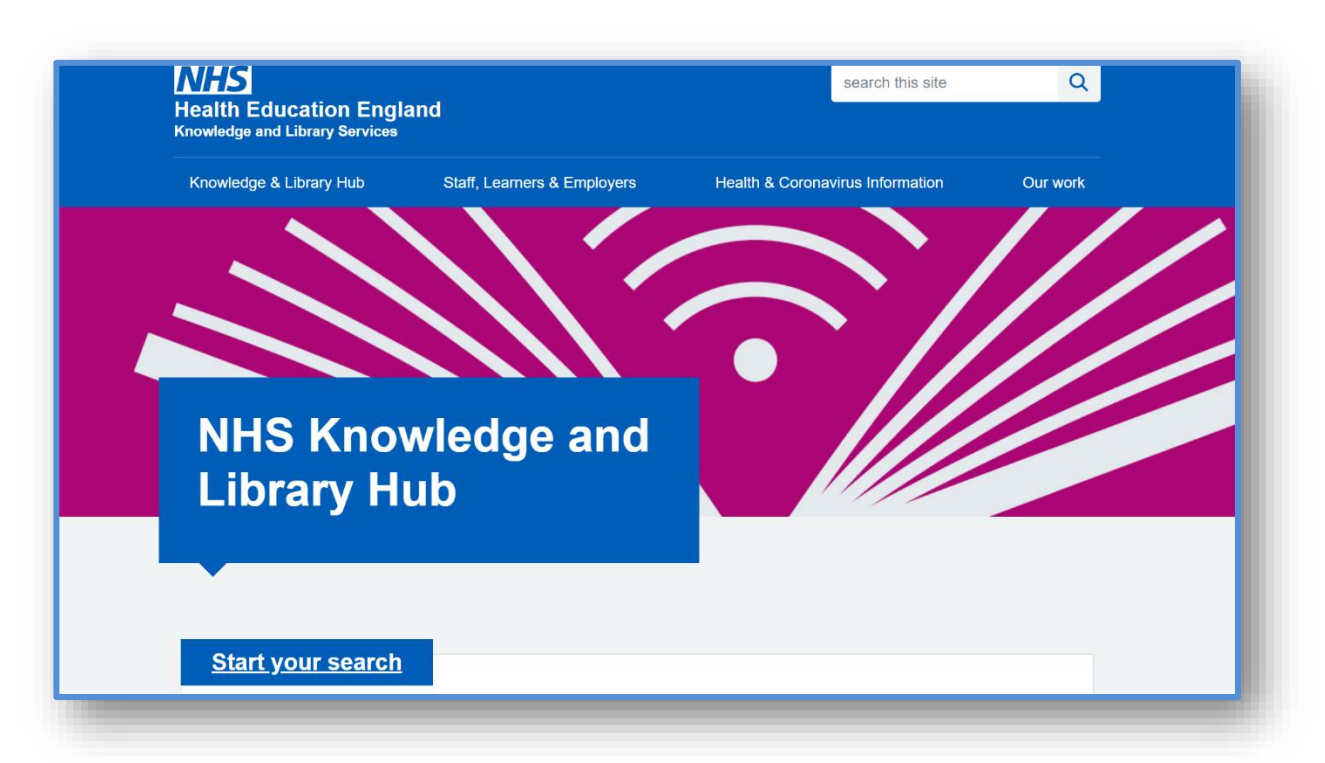

Go to <u>https://library.nhs.uk/knowledgehub/</u> and click '**Start your search**'. Log in with your OpenAthens from the yellow bar at the top of the page.

Welcome, Guest. Sign in to your institution for full access to your library's resources.

If you don't have an OpenAthens account, click on '**Register for NHS OpenAthens**' on the top blue bar of the screen, or go to <u>https://openathens.nice.org.uk/</u>.

When completing the online form, enter 'Nottingham' in the Organisation field. Scroll down and select Public Health Staff Nottingham City and Nottinghamshire.

Once signed in with OpenAthens, click 'Browse journals' on the top blue bar.

#### **BROWZINE LIBRARY**

The Hub's BrowZine Library hosts a wide range of e-journals with quick and easy access to journal articles. You can:

- Search journal holdings for specific titles
- **Browse** journal subscriptions to see what titles are available in your specialty or areas of interest
- Browse **table of contents** of journals and link straight through to the full text of most articles

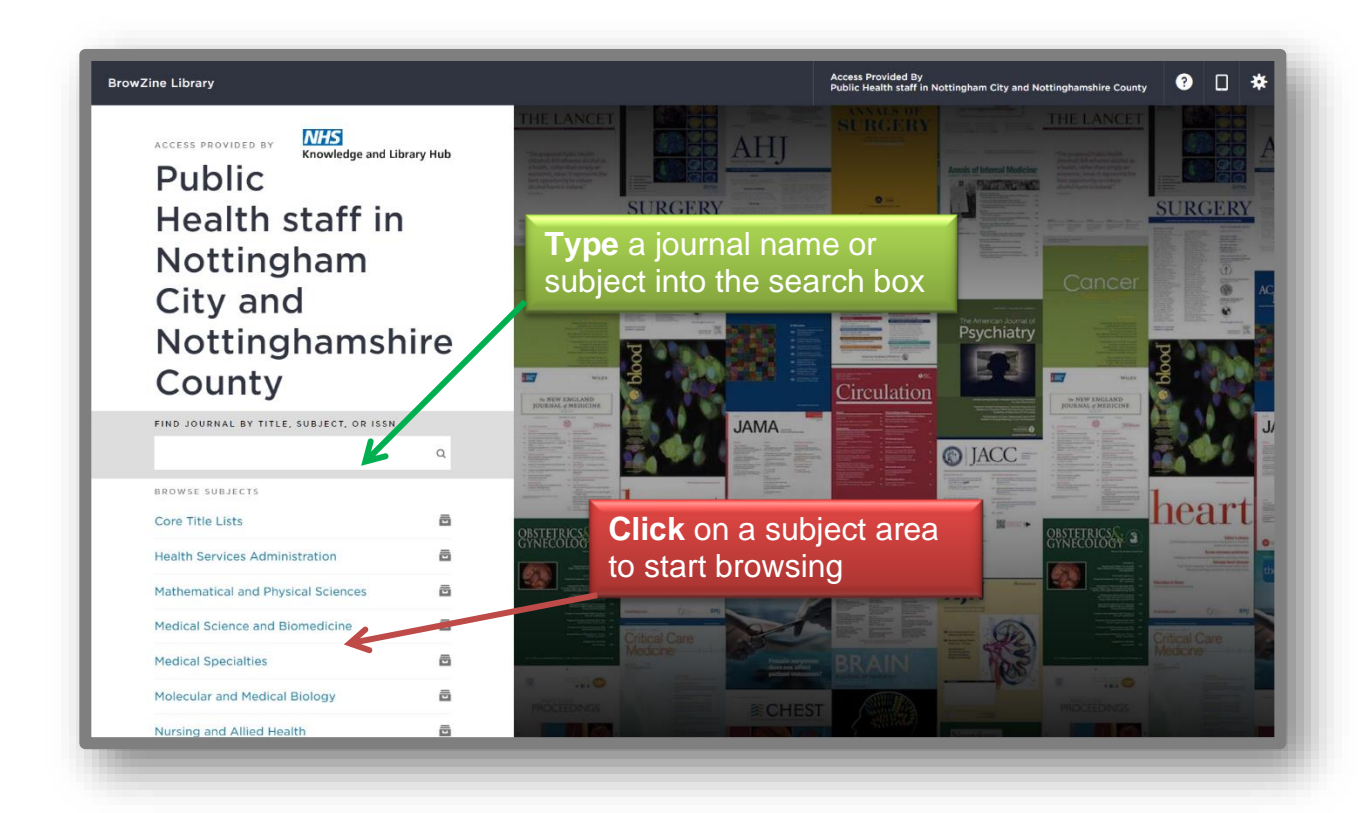

#### HOW TO SEARCH

Searching by **Journal Title** will bring up a list of matching results. Enter the title of the journal in the search box and click on the journal you need. In this example it is the 'Journal of Public Health'.

| BrowZine Library                        | Access Provided By<br>Public Health staff in Nottingham City and Nottinghamshire County |
|-----------------------------------------|-----------------------------------------------------------------------------------------|
| ACCESS PROVIDED BY                      | Results All Results Subjects Journals                                                   |
| Public                                  | Journal of Public Health                                                                |
| Health staff in                         | Journal of Public Health                                                                |
| Nottingham                              | Journal of Public Health Dentistry                                                      |
| City and                                | Journal of Public Health in Africa                                                      |
| Nottinghamshire                         | Journal of Public Health Management and Practice                                        |
| County                                  | Journal of Public Health Policy                                                         |
| FIND JOURNAL BY TITLE, SUBJECT, OR ISSN | Journal of Public Health Research                                                       |
| JOURNAL OF PUBLIC HEALTH                |                                                                                         |
| BROWSE SUBJECTS                         | American Journal of Public Health                                                       |
| Core Title Lists                        | Asia Desifia Jaymal of Dublic Health                                                    |

Once the title has been selected, you will be taken to the journal page where you can browse for articles.

| BrowZine Library        | Access Provided By<br>Public Health staff in Nottingham City and Nottinghamshire County ? 🛛 🗱 🗛                                                                                                    |
|-------------------------|----------------------------------------------------------------------------------------------------|
| Back to Journals        | Vol. 30 Issue 8                                                                                                    |
| SJR: 0.378              | Debunking health myths on the internet: the persuasive effect of (visual) online communication                                                                                                    |
| Journal of Bublic       | pp. 1823-1835 - Kessler, Sabrina Heike; Bachmann, Eva                                                                                                    |
| Health                  | Developing evidence-based recommendations on how to debunk health-related misinformation and more specific health myths in (online)<br>communication is important for individual health and the society. The present study investigated the effects of debunking/correction texts<br>created according to the latest research findings with regard to four different health myths on recipients' belief, behaviour and feelings rega |
| NEW ARTICLES            |                                                                                                    |
| Articles in Press       | Violence against physicians and nurses: a systematic literature review                                                                                                    |
| Articles III Fress      | pp. 1837–1855 - Chakraborty, Sayantan; Mashreky, Saidur Rahman; Dalal, Koustuv                                                                                                    |
| JOURNAL ISSUES          | Violence against physicians and nurses is a global public health problem. This study explored violence against physicians and nurses using a                                                                                                    |
| 2022 > Vol 30 Issue 8 > | systematic literature review. Pubmed and Scopus were searched using search words 'violence' OR 'aggression' 'against' 'physicians' AND<br>'nurses'. Articles published between 2010 and 2020 in the English language, excluding review/systemic review articles, were included in the                                                                                                    |
| 2021 Vol 30 Issue 7     |                                                                                                    |
| 2020 Vol 30 Issue 6     |                                                                                                    |
| 2019 Vol 30 Issue 5     | itu duelling alder eduke e matematienenien                                                                                                    |
| 2018 Vol 30 Issue 1     | Click on years to                                                                                                    |
| 2017 Vol 30 Issue 3     | browse different issues                                                                                                    |
| 2016 Vol 30 Issue 2     |                                                                                                    |
| 2015 Vol 30 Issue 1     |                                                                                                    |
| 2014                    | How old are young people when they start having sex? Unravelling the applicability of Cox proportional hazards regression                                                                                                    |
| 2013                    | pp. 1873-1880 - de Graaf, Hanneke; ter Schure, Judith; van Liere, Geneviève A. F. S.                                                                                                    |

| Public<br>Public<br>tere                                                                                                    | f Public Health                                                                                                    | the Supplement<br>the full text of<br>dete tandomly<br>aps. Randomlra<br>nding to elinic<br>ed-block meta<br>aute. Study gru<br>utrug and the r | this inners of neovascular age-<br>Thisnesaniin MMD), the leading i<br>asspress of the United States,<br>moreal forcearibitement from the<br>all sensitiation, ophthalmologists<br>of wave the WMD with othlane<br>operwheating Generated in more<br>eggin apendicity someliar to that or<br>inner available as how our M. | plain un che Aupplemente<br>ablevion che fuit teur a<br>l'attente viere tradicionale<br>state groupe, kandicimitat<br>tradi accessi la grito il inazi<br>gipermitto della comente<br>ren bloque ceu di cado ginto<br>registo por di ugi anti the re |
|----------------------------------------------------------------------------------------------------|----------------------------------------------------------------------------------------------------|----------------------------------------------------------------------------------------------------|----------------------------------------------------------------------------------------------------|----------------------------------------------------------------------------------------------------|
| < BACK                                                                                                    | ISSUES 🗸                                                                                                    |                                                                                                    | RELATED                                                                                                    | ¥                                                                                                    |
| 2022<br>Vol. 30 Issue 8<br>Debunking health myths on the inter<br>pp. 1823-1835 - Kessler, Sabrina Heike<br>Developing evidence-based recommend<br>communication is important for individu<br>praced according to the latest research | rnet: the persuasive effect of (visual) o<br>; Bachmann, Eva<br>dations on how to debunk health-related mi<br>ral health and the society. The present stud<br>findings with regard t | nline commu<br>sinformation a<br>v investigated<br>Sha<br>opti<br>links<br>so i                                                                 | nd more specific health myths i<br>the effects of debunking/correc<br><b>are</b> article<br>ons. BrowZine<br>s don't change<br>t's a useful                                                                                                    | n (online)<br>ction texts                                                                                                    |
| These links go to the<br>full text if it's<br>available (some<br>journals will have the<br>PDF and chain icons,<br>others will just have<br>the chain)                                                                                | Export citation to<br>Reference<br>Management<br>software e.g.<br>EndNote                                                                                                    | way<br>con<br>othe                                                                                                    | to share<br>tent with<br>ers                                                                                                    |                                                                                                    |

#### HOW TO BROWSE

There are two main ways you can browse for journals:

1. Using the "Browse Subjects" list on the home page, click on one of the broad subject areas.

| wZine Library                           |   |
|-----------------------------------------|---|
| FIND JOURNAL BY TITLE, SUBJECT, OR ISSN |   |
|                                         | Q |
| BROWSE SUBJECTS                         |   |
| Core Title Lists                        | ē |
| Health Services Administration          | ē |
| Mathematical and Physical Sciences      |   |
| Medical Science and Biomedicine         |   |
| Medical Specialties                     |   |
| Molecular and Medical Biology           |   |
| Nursing and Allied Health               |   |
| Pharmacy and Pharmacology               |   |

This will show you a list of all journal titles in that subject field with the option to narrow it down to more specific areas. You can also arrange the results by **Journal Rank** (based on how many times a journal is cited and the prestige of the journals which have cited it). **A-Z sort is the default. Click on a journal cover image** to access content from that title.

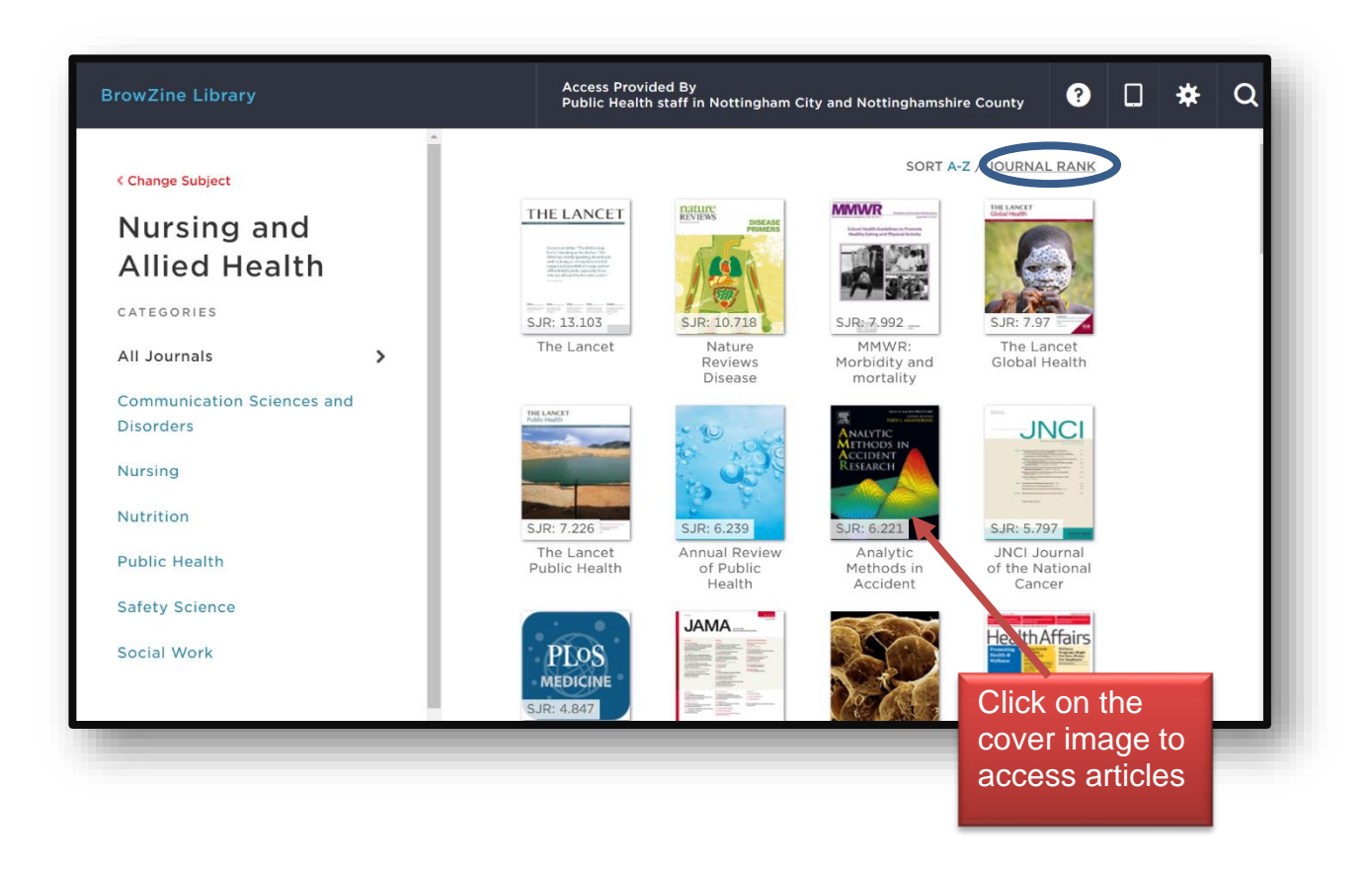

Clicking on **Public Health** will give you the option of selecting **All Journals** or specific subject areas. Title results will appear A-Z.

| BrowZine Library                        | Access Provided B<br>Public Health staff    | y<br>in Nottingham City and Nottingha | mshire County                                                                                      |                        |
|-----------------------------------------|---------------------------------------------|---------------------------------------|----------------------------------------------------------------------------------------------------|------------------------|
| < Change Subject                        | Public Health                               | ·                                     | SORT A-                                                                                            | JOURNAL RANK           |
| Nursing and<br>Allied Health            | All Journals                                |                                       | ACCIDENT<br>ANALYSIS<br>&<br>PREVENTION<br>Minute 12 biols<br>************************************ | ACTA<br>TROPICA        |
| CATEGORIES<br>All Journals              | Biostatistics                               | AAOHN<br>Journal                      | Accident<br>Analysis &<br>Prevention                                                               | Acta Tropica           |
| Communication Sciences and<br>Disorders | Community Health and<br>Preventive Medicine | Addiction                             | Addiction<br>Research & Theory                                                                     | ADDICTIVE<br>BEHAVIORS |
| Nursing                                 | Environmental Health                        | Addiction                             | <b>77 (K) (K)</b> (K)                                                                              |                        |
| Public Health 🗸 📏                       | Epidemiology                                | Addiction                             | Addiction<br>Research &<br>Theory                                                                  | Addictive<br>Behaviors |
| Safety Science<br>Social Work           | Global Public Health                        |                                       |                                                                                                    | AIDS and<br>Behavior   |

#### 2. Type a subject into the search box

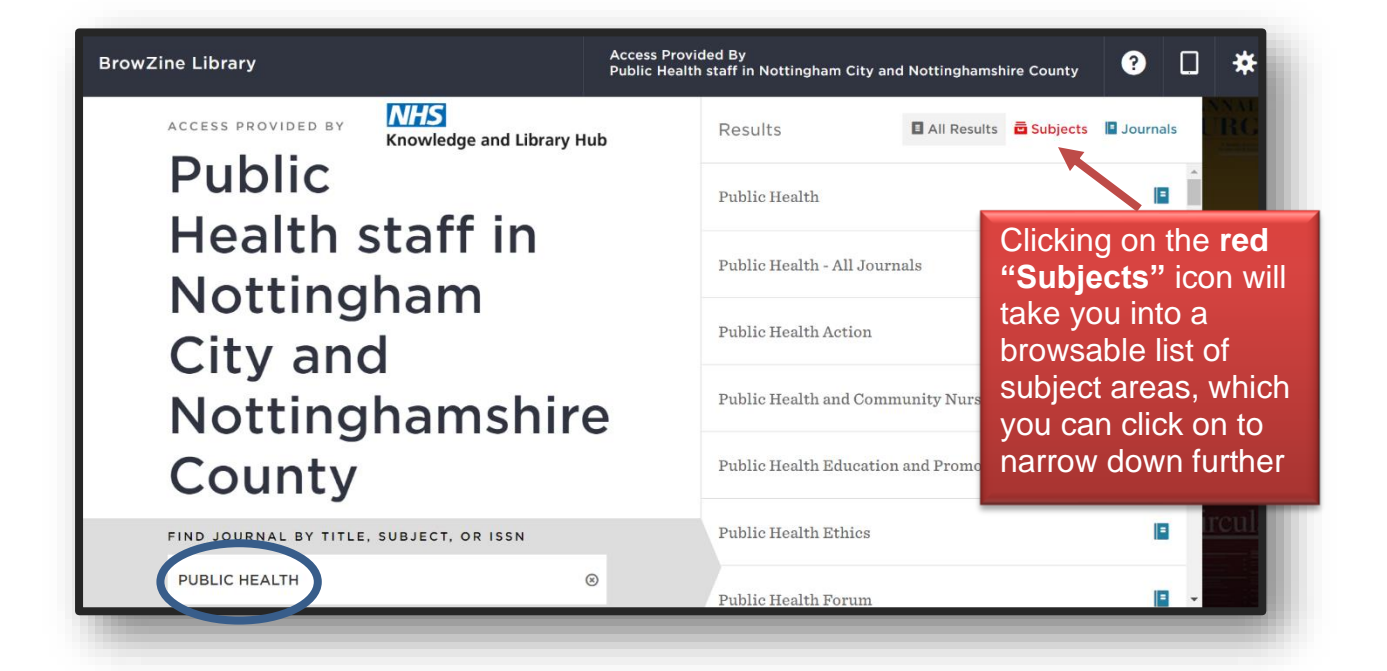

### HOW TO GET FULL TEXT

| The Lancet Public Health<br>SJR: 7.226                                                                                                    | Vol. 7 Issue 8<br>2022                                                                    |
|----------------------------------------------------------------------------------------------------|-------------------------------------------------------------------------------------------|
| olicies and interventions to reduce harmful gambling: an international Delphi consensus a<br>p. e705-e717 - Regan, Marguerite; Smolar, Maria; Burton, Robyn; Marsden, John                                                                                                 | and implementation rating study                                                           |
| There is increasing public health concern about harmful gambling, but no consensus on effective polic<br>prevent harm has been reached. Focusing on policies and interventions (ie, measures), the aim of this<br>could be reached on measures perceived to be effective t | cies and interventions to reduce risk and<br>s study was to determine if expert consensus |
|                                                                                                    |                                                                                           |

Clicking on the PDF and chain icons above will give you quick and easy access to the full text of most articles.

**Please note** that when you click on the chain icon to access full-text content you may be prompted to **login with an OpenAthens** username and password again.

## Sherwood Forest Hospitals NHS Foundation Trust

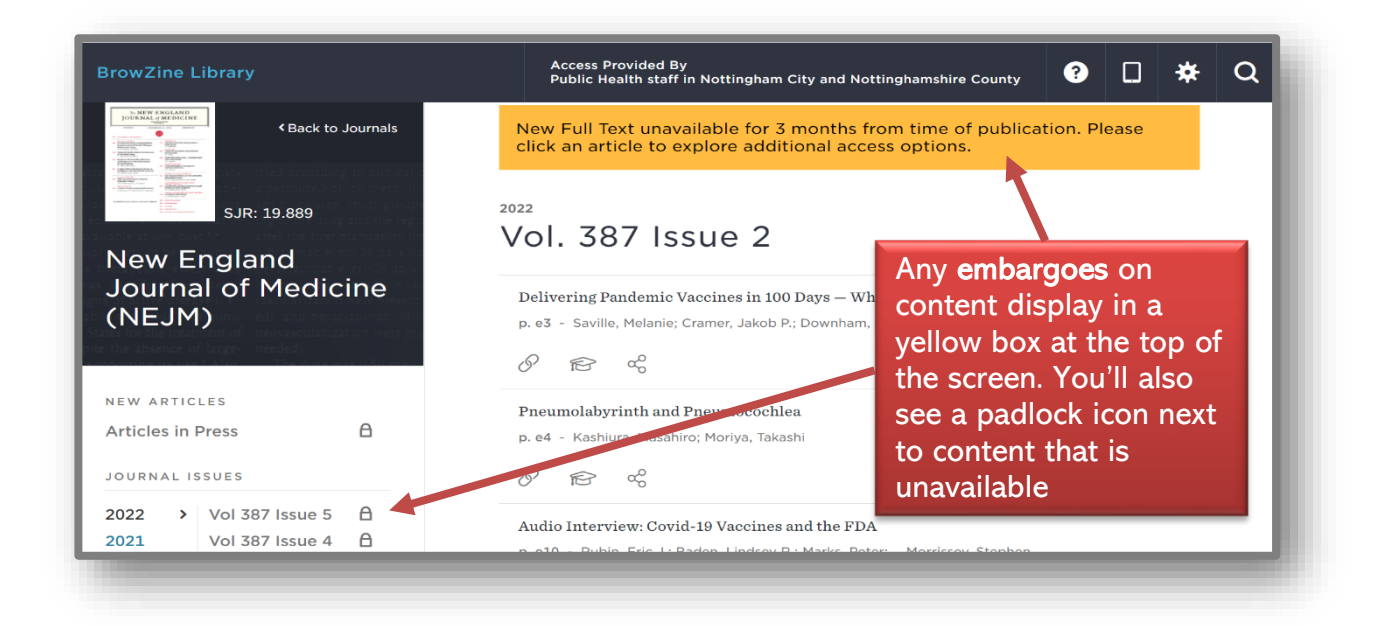

Where the full text is not held (e.g. due to embargo) clicking on the **chain icon** will do a further search for the article. If it's not found you will see a screen like this

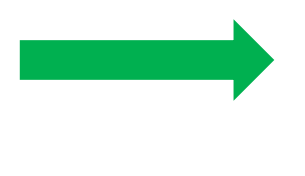

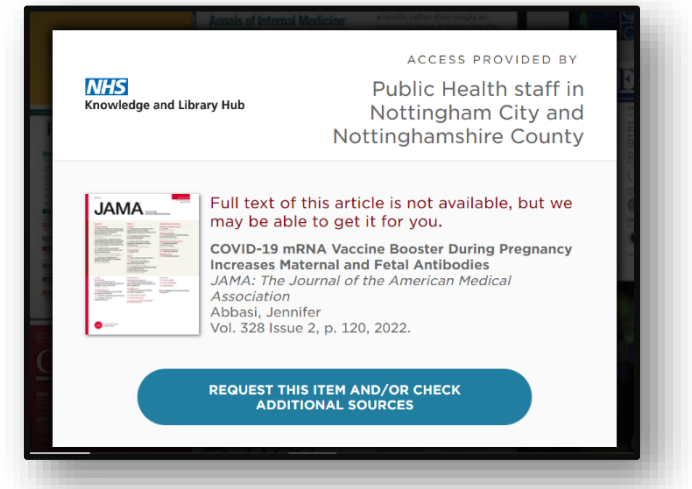

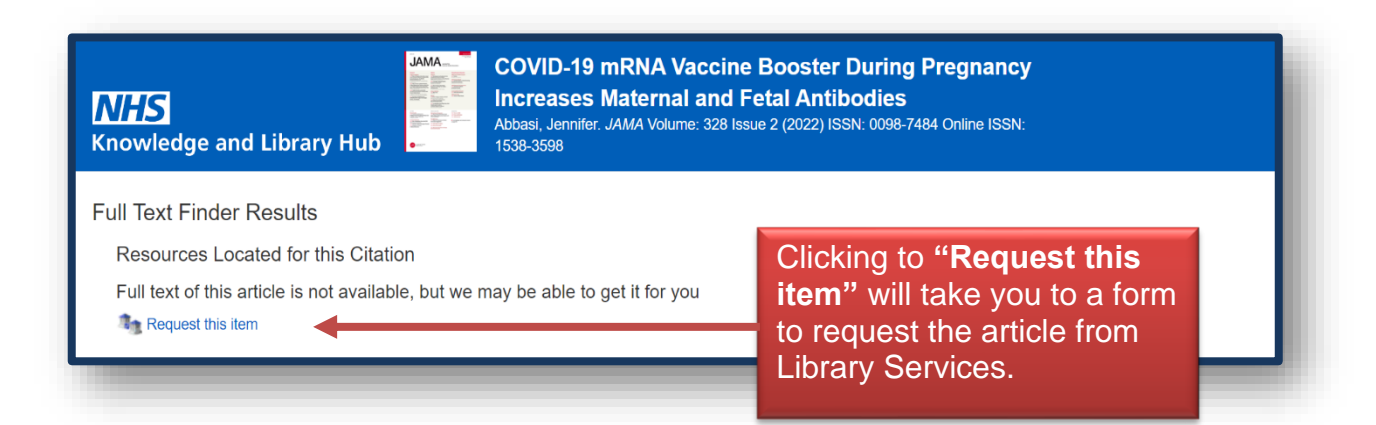

#### CONTACT DETAILS

#### Mandy Tidswell Yvonne Finnigan

**Yvonne Finnigan** Primary Care Knowledge & Evidence Managers

Library and Knowledge Service, Sherwood <u>Library.sfht@nhs.net</u> Forest Hospitals NHS Foundation Trust

 $\bowtie$ 

Mandy.tidswell@nhs.net

Yvonne.finnigan1@nhs.net

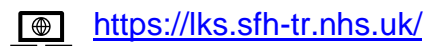

<u>@SFHTLibrary</u>

5<sup>th</sup> August 2022